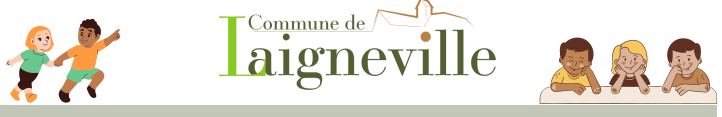

# **Procédure Portail Citoyen BLENFANCE**

### Création de votre compte sur le portail

Pour y accéder, il vous suffit de vous connecter :

- Sur le site : <a href="https://portail.berger-levrault.fr/MairieLaigneville60290/accueil">https://portail.berger-levrault.fr/MairieLaigneville60290/accueil</a>
- · Sur le site de la Mairie en cliquant sur "Réservation en ligne"

#### Votre première connexion :

| _        |                     |                                                                   |      |  |
|----------|---------------------|-------------------------------------------------------------------|------|--|
| A        | Accuel              | Connectez-vous au Portail                                         |      |  |
| Ŧ        | Mon espace citoyen  | Email (identifiant)                                               |      |  |
| <u>.</u> | Espace famille      | Mot de passe                                                      |      |  |
| €        | Espace facturation  | Se connecter                                                      |      |  |
| $\times$ | Nous contacter      | Créer un compte                                                   |      |  |
| ⊞        | Informations utiles |                                                                   |      |  |
|          | Lore do lo or       | nation de votre compte votre identifiant core votre adresse amail | XI E |  |

Lors de la création de votre compte, votre identifiant sera votre adresse email. Un mail de confirmation vous sera envoyé afin de valider votre nouveau compte. Le code abonné que vous avez reçu par la Mairie sera à inserire à la fin du formulaire ei-dessous, dans "Code abonné". Il commencera par BLENFANCE-12087-....

| Créer un compte |                               |                                                                                                    |
|-----------------|-------------------------------|----------------------------------------------------------------------------------------------------|
|                 | Civité*                       | . M                                                                                                    |
|                 | Nom*                          |                                                                                                    |
|                 | Prénom*                       |                                                                                                    |
|                 | E-mail (identifiant)*         |                                                                                                    |
|                 | Mot de passe*                 | Le mot de passe doit contenir au moins il caractères, dont au moins 1 chiffle, 1 minuscule et 1 majuscule |
|                 | Confirmation du mot de passe* |                                                                                                    |
|                 | Code abonné                   |                                                                                                    |
|                 |                               | J'ai lu et faccepte les Conditions d'utilisation"                                                         |
|                 |                               | Je ne suis pas un robot Contenina - Crettrina                                                             |
|                 |                               | Valider                                                                                                   |

ATTENTION ! LES REPAS DOIVENT ÊTRE RÉSERVÉES SUR LE PORTAIL ! NOUS VOUS RECOMMANDONS D'EFFECTUER VOS RÉSERVATION SUR UNE LONGUE DURÉE (POSSIBILITÉ D'ANNULER VOS RÉSERVATIONS PRISES EN AVANCE). EN CAS D'URGENCE, TOUTE DEMANDE DE RÉSERVATION OU D'ANNULATION DOIVENT INTERVENIR 2J OUVRÉS AVANT 10H00, AVANT LE JOUR DE RESTAURATION.

## Inscription au planning des activités

### Accéder au planning des activités :

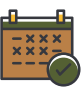

Cliquer sur "Espace famille" puis "Planning des activités". Vous serez dirigé directement sur le planning des activités de vos enfants (ci-dessous):

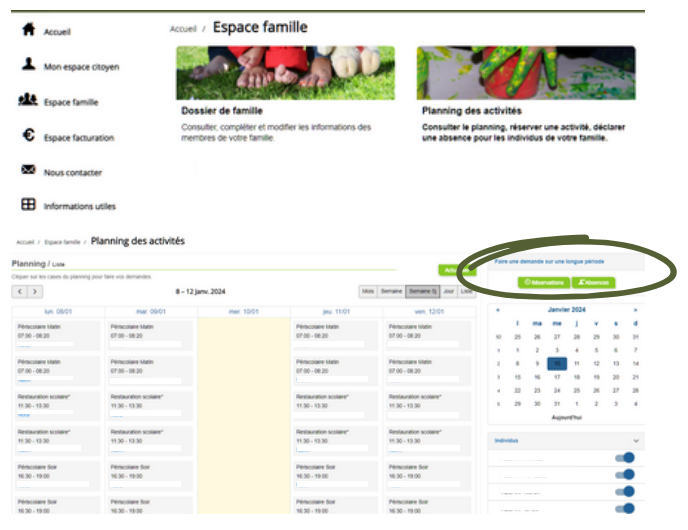

Pour une réservation sur une longue durée, cliquer sur "Réservation" à droite de votre écran dans la partie "Faire une demande sur une longue période".

### Règlement des factures :

Vous pouvez payer vos factures par carte bancaire sur votre Portail Citoyen dans la rubrique "Espace Facturation". Attention, le paiement en ligne sera possible jusqu'à la date d'échéance mentionné sur votre facture.

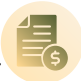

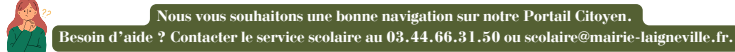